## **Viewing Group Advising Appointments**

Advising/Tutoring Appointment System

1. After accessing into the Advising/Tutoring Appointment System in SIS, select the **View Appointment** tab in the left menu:

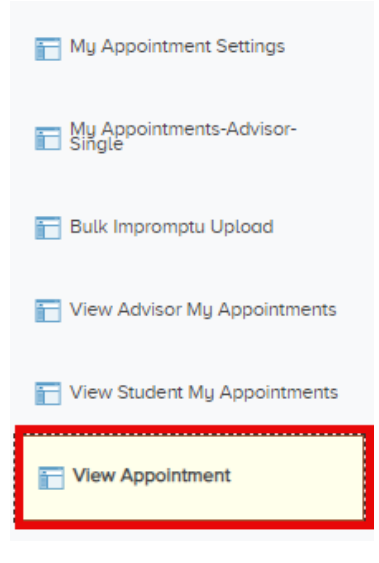

2. In the View Appointment search box, enter the Appointment ID into the first field **or** search by advisor by typing their first and last name into the last Name box field. If you know their EMPLID, enter it into the Academic Advisor field.

| Recent Searches Cho | ose from recent searches |
|---------------------|--------------------------|
|                     |                          |
| Appointment ID:     | begins with 🗸            |
| ID:                 | begins with 🗸            |
| Name:               | begins with 🗸            |
| Appointment Date    | e: = V [1]               |
| Status:             | begins with 🗸            |
| Academic Adviso     | r: begins with V         |
| Name:               | begins with 🗸            |
| ~                   | Show fewer options       |
|                     | Case Sensitive           |
|                     | Search Clear             |

3. A date or date range can also be selected. If searching for a single date, keep the equal sign. If looking for appointments within a date range, select the pull-down menu located to the right of Appointment Date heading and then select *between*:

| Recent Searches | Choose from recent searches |    |
|-----------------|-----------------------------|----|
|                 |                             |    |
| Appointme       | nt ID: begins with 🗸        |    |
| ID:             | begins with V               |    |
| Name:           | begins with 🗸               |    |
| Appointme       | nt Dat 🗸 =                  | 31 |
| Status:         | not =                       |    |
| Academic A      | Advisor <                   |    |
| Name:           | <=                          |    |
|                 | ∧ \$ > ns                   |    |
|                 |                             |    |
|                 | between                     |    |
|                 | in Clear                    |    |

4. After entering your criteria, select Search to view the list of appointment, which will populate below the search box:

|                | View All [ 🗊 |      |                     |           |        |                     | First 🕚 | 1-4 of 4 🛞 Las  |                 |                  |   |
|----------------|--------------|------|---------------------|-----------|--------|---------------------|---------|-----------------|-----------------|------------------|---|
| Appointment ID | ID           | Name | Appointment<br>Date | Status    | Reason | Academic<br>Advisor | Name    | Begin           | End             | Duration<br>Time |   |
|                |              |      | 08/18/2024          | Scheduled |        |                     |         | 13.30.00.000000 | 15.30.00.000000 | (blank)          | > |
|                |              |      | 08/18/2024          | Scheduled |        |                     |         | 13.30.00.000000 | 15.30.00.000000 | (blank)          | > |
|                |              |      | 08/18/2024          | Scheduled |        |                     |         | 13.30.00.000000 | 15.30.00.000000 | (blank)          | > |
|                |              |      | 08/18/2024          | Scheduled |        |                     |         | 13 30 00 000000 | 15 30 00 000000 | (black)          | > |

5. You can highlight, copy, and paste this information directly into an excel spreadsheet if needing to sort student appointment data.

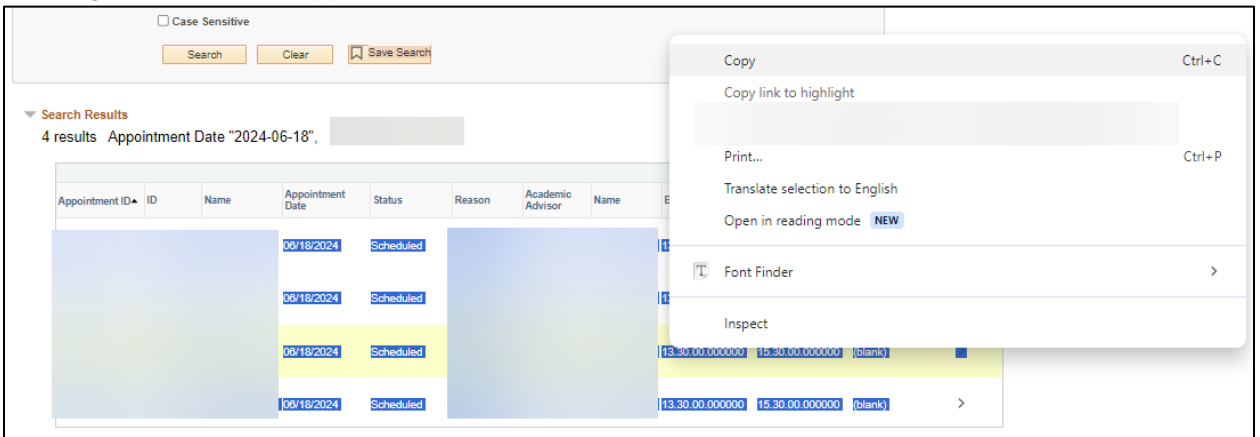

|   | Α                  | В  | С    | D                    | E         | F      | G                   | Н    |                     | J                   | K                |
|---|--------------------|----|------|----------------------|-----------|--------|---------------------|------|---------------------|---------------------|------------------|
| 1 | Appointm<br>ent ID | ID | Name | Appointm<br>ent Date | Status    | Reason | Academic<br>Advisor | Name | Begin               | End                 | Duration<br>Time |
| 2 | 1                  |    |      | 6/18/2024            | Scheduled |        |                     |      | 13.30.00.0<br>00000 | 15.30.00.0<br>00000 | (blank)          |
| 3 |                    |    |      | 6/18/2024            | Scheduled |        |                     |      | 13.30.00.0<br>00000 | 15.30.00.0<br>00000 | (blank)          |
| 4 |                    |    |      | 6/18/2024            | Scheduled |        |                     |      | 13.30.00.0<br>00000 | 15.30.00.0<br>00000 | (blank)          |
| 5 | 4                  |    |      | 6/18/2024            | Scheduled |        |                     |      | 13.30.00.0<br>00000 | 15.30.00.0<br>00000 | (blank)          |